| 1 | Changer la page d'accueil<br>du navigateur internet Firefox |
|---|-------------------------------------------------------------|
|   |                                                             |

1. Ouvrir Firefox et aller sur la page que l'on souhaite afficher en page d'accueil.

 Pour la session à usage des enseignants, il est conseillé d'utiliser le portaile numérique des enseignants créé par la DSDEN21 :

https://numedu21.ac-dijon.fr/portail/

• **Pour les ordinateurs et tablettes à usage pédagogique**, il est conseillé d'utiliser le portail numérique des élèves C2&3 ou maternelle :

| Portail Cycles 2&3 : | https://numedu21.ac-dijon.fr/eleves/     |
|----------------------|------------------------------------------|
| Portail Maternelle : | https://numedu21.ac-dijon.fr/eleves/mat/ |

Remarque : vous trouverez en bas de chaque portail les liens vers les 2 autres portails.

| <ul><li>2. Ouvrir le Menu / Paramètres</li><li>En haut à droite de la fenêtre, cliquer sur le bouton</li></ul> | ≡ puis sur                            | Paramètres       |      |
|----------------------------------------------------------------------------------------------------|---------------------------------------|------------------|------|
| 3. Sélectionner le menu Général à gauche.                                                                      |                                       |                  |      |
| 4. Cliquer sur le bouton Pages courantes pour modifier la page d'accueil                                       | Adresses web personnalisées V         |                  |      |
|                                                                                                    | https://numedu21.ac-dijon.fr/portail/ |                  |      |
|                                                                                                    | Pages co <u>u</u> rantes              | <u>M</u> arque-p | oage |

**5. (facultatif)** Si vous souhaitez avoir plusieurs pages d'accueil à l'ouverture de Firefox : Ouvrir les pages désirées.

Menu Paramètres / Général et cliquer sur Pages courantes.

Les adresses des sites sont séparées par «|».

(Si vous saisissez directement les adresses dans la ligne « Page d'accueil », le signe « |» est obtenu avec la combinaison de touches alt-gr - 6.

1/1